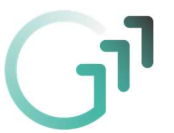

## Anleitung – Auf dem eigenen Gerät abgespeicherte Dateien abgeben

Diese Anleitung erklärt, wie man Dateien abgeben kann, die auf dem eigenen Gerät (PC, Tablet, Smartphone, ...) abgespeichert sind.

Die Anleitung ist für den PC (Windows, IOS) geschrieben – für Tablets und Smartphones funktioniert es genauso – nur sieht der Inhalt des Bildschirms bei manchen Schritten vielleicht etwas anders aus!

- 1.) Bitte zuerst in Microsoft Teams einsteigen (z.B. über das Webmail-Service) ...
- 2.) ... dann das Klassenteam auswählen und dort auf den Reiter "Aufgaben" klicken

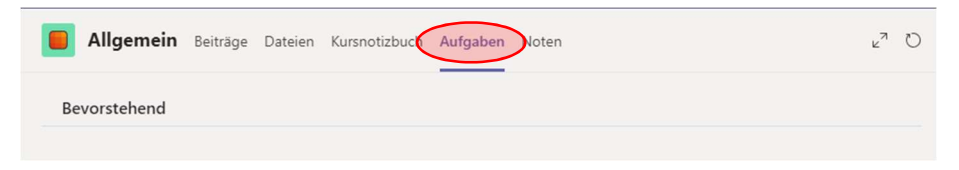

3.) Nun sieht man wie gewohnt eine Übersicht über alle Aufgaben und kann durch Klicken auf eine bestimmte Aufgabe die Details zur Aufgabe sehen. Will man eine Abgabe hinzufügen, dann bitte auf ",+ Arbeit hinzufügen" klicken:

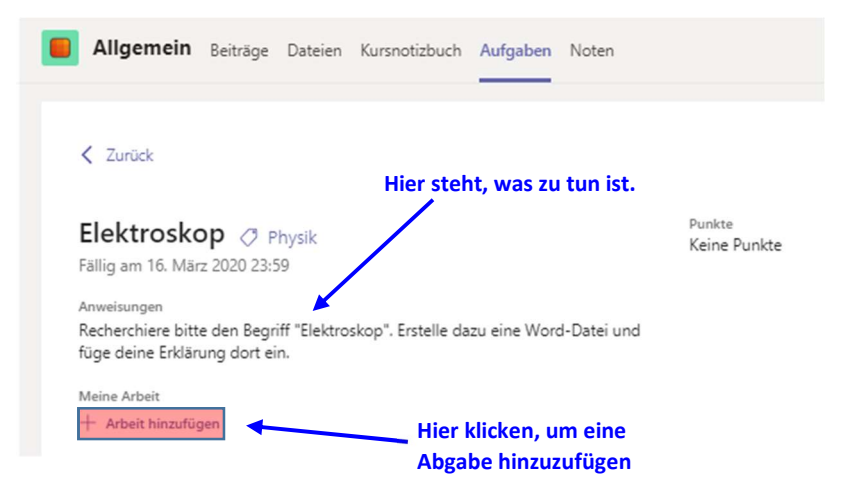

4.) Es öffnet sich ein Fenster, wo man auch auswählen kann, dass man eine Datei abgeben will, die schon auf dem eigenen Gerät (PC, Laptop, Tablet, Smartphone, ...) vorhanden ist.

| <ul> <li>OneDrive</li> </ul> | OneDrive                               | ×                                         |
|------------------------------|----------------------------------------|-------------------------------------------|
| + Neue Datei                 | V 🖞 Name                               | Geändert                                  |
| © Link                       | Anlagen                                | 11. März 2017                             |
| វ៉េរំ Teams                  | Dokumente                              | 31. Mai 2018                              |
|                              | E-Mail-Anlagen                         | 2. Juni 2015                              |
|                              | Für jeden freigegeben                  | 30. Okt. 2014                             |
|                              | Notebooks                              | 17. Nov. 2018                             |
|                              | Dokument.docx                          | 15. Dez. 2015                             |
|                              | Mappe.xlsx                             | 14. März 2020                             |
|                              | Hier klicken, wenn<br>vorhandene Datei | man eine schon auf dem G<br>abgeben will. |
| Von diesem Gerät hochladen   |                                        | Cancel Attach                             |

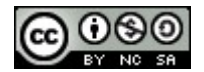

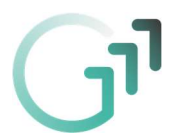

5.) Nun öffnet sich der Datei-Browser des Geräts und man kann dort eine Datei auswählen, die man hochladen (und dann schließlich auch abgeben) will. Bitte dann die gewünschte Datei auswählen und auf "Öffnen" klicken:

| Windows:                                                           |                                  |                       |          | Apple:           |                 |                            |   |           |                           | uil yessst ♥<br><<br>● OneDrive | 19:19    | 48 % C |
|--------------------------------------------------------------------|----------------------------------|-----------------------|----------|------------------|-----------------|----------------------------|---|-----------|---------------------------|---------------------------------|----------|--------|
| 📫 Öffnen                                                           |                                  |                       | ×        |                  |                 | _                          |   | _         |                           | + Neue Datei                    |          | >      |
| $\leftarrow$ $\rightarrow$ $\checkmark$ $\Uparrow$ 🗄 > Dies > Doku | imente > v õ                     | ,O "Dokumente" durchs | uchen    | Favoriten        | Name            | Tinkercad                  | 0 | Q Suchen  | <ul> <li>Ånder</li> </ul> | ூ Link                          |          | >      |
| Organisieren 👻 Neuer Ordner                                        |                                  |                       |          |                  | Anleitung zum 8 | Einloggen in Tinkercad.pdf |   |           | Heut                      | 885 Teams                       |          | >      |
| A Name                                                             | ^                                | Änderungsdatum        | Тур ^    | Schreibtisch     |                 |                            |   |           |                           |                                 |          | den    |
| Arc                                                                | duino                            | 16.12.2015 09:33      | Dateio   | Zuletzt benutzt  |                 |                            |   |           |                           |                                 |          |        |
| Ber                                                                | nutzerdefinierte Office-Vorlagen | 09.09.2019 11:33      | Dateio   | 💱 Dropbox        |                 |                            |   |           |                           |                                 |          |        |
| 🔂 Dokumente 🖈 🛛 Eig                                                | ene Etiketten                    | 17.11.2017 14:46      | Dateio   | OneDrive - BG    |                 |                            |   |           |                           | Foto od. Video a                | afnehmen | 0      |
| 🔚 Bilder 🖈 🚺 eos                                                   | 5                                | 09.05.2018 14:43      | Dateio   | dis. ownCloud    |                 |                            |   |           |                           | Fotomediathek                   |          |        |
| _Klassen_2019                                                      | testw 1.4                        | 25.10.2017 15:44      | Dateio   | Dokumente        |                 |                            |   |           |                           | Durchruthen                     |          |        |
| Schule # 101                                                       | Lab-WorkFiles                    | 24.02.2020 11:55      | Dateio   | Schule Schule    |                 |                            |   |           |                           |                                 |          |        |
| Untervisite at                                                     | ndeVerlan                        | 25 06 2018 21-25      | Dateio ¥ | praxistest cloud |                 |                            |   |           |                           | , ,                             | bbrechen |        |
| Onterricht × <                                                     |                                  |                       | >        | E Fachdidaktik   |                 |                            |   |           |                           |                                 |          |        |
| Dateiname:                                                         | × .                              | All Files (*.*)       | ~        | Projekte         |                 |                            |   |           |                           |                                 |          |        |
|                                                                    |                                  |                       |          | Schule_local     |                 |                            |   |           |                           |                                 |          |        |
|                                                                    | l                                | Öffnen Abbr           | echen    | Neuer Ordner     |                 |                            |   | Abbrechen | Öffner                    |                                 |          |        |

6.) Nun wird die Datei hochgeladen. Wenn dieser Schritt fertig ist, dann muss man noch auf "Fertig" klicken:

| Von  | diesem Gerät hochla | den |  |  |
|------|---------------------|-----|--|--|
|      | Default.rdp         |     |  |  |
| Hoch | geladen             |     |  |  |

| Auf "Fertig" klicken |
|----------------------|
|                      |
| Abbrechen Fertig     |

7.) Zum Schluss nicht auf das Abgeben vergessen – hierzu bitte auf "Abgeben" bzw. "Verspätet abgeben" klicken.

| Allgemein Beiträge Dateien Kursnotizbuch Aufgabe                                 | n Noten v <sup>3</sup> O                                                                                                    |                        |                   |
|----------------------------------------------------------------------------------|----------------------------------------------------------------------------------------------------|------------------------|-------------------|
| 🕻 Zurück                                                                         | Contraction Abgeben                                                                                                    |                        |                   |
| Elektroskop 🧷 Physik<br>allig am 16. März 2020 23:59                             |                                                                                                    |                        |                   |
| nweisungen<br>lecherchiere bitte den Begriff "Elektroskop". Erstelle dazu eine V | Allgemein Beiträge Dateien Kursnotizbuch Aufgaben Noten                                                                          |                        | ٣                 |
| Aeine Arbeit                                                                     |                                                                                                    |                        | +                 |
| Default.rdp                                                                      | < Zurück                                                                                                    |                        | Verspätet abgeben |
| + Arbeit hinzufügen                                                              |                                                                                                    |                        |                   |
| <sup>unkte</sup><br>eine Punkte                                                  | Elektroskop 🖉 Physik<br>Fällig am 16. März 2020 23:59                                                                            | Punkte<br>Keine Punkte |                   |
|                                                                                  | Anweisungen<br>Recherchiere bitte den Begriff "Elektroskop". Erstelle dazu eine Word-Datei und füge<br>deine Erklärung dort ein. |                        |                   |
|                                                                                  | Meine Arbeit                                                                                                    |                        |                   |
|                                                                                  | Anleitung zum Einloggen in Tinkercad.pdf                                                                                         |                        |                   |
|                                                                                  |                                                                                                    |                        |                   |

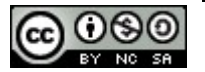